# Hi-Target HTS-420R 사용 설명서

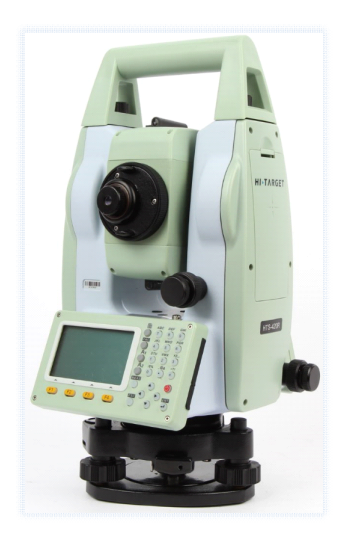

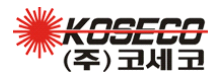

02-2645-6358 www.koseco.co.kr

# ※ 목 차 ※

| 1.  | 버튼 설명           | 1  |
|-----|-----------------|----|
| 2.  | 숫자 및 영문 입력      | 2  |
| 3.  | 환경 설정           | 3  |
| 4.  | 전자 기포 및 레이저 구심  | 5  |
| 5.  | 프리즘 및 무타겟 설정    | 6  |
| 6.  | 좌표 측량           | 8  |
| 7.  | 좌표 측설           | 15 |
| 8.  | 후방 교회           | 18 |
| 9.  | 대변 계산           | 21 |
| 10. | 퀵 측량 [각도/거리]    | 24 |
| 11. | 기능 키 <b>FNC</b> | 26 |
| 12. | 데이터 관리          | 27 |
| 13. | 데이터 출력 (USB)    | 29 |
| 14. | 데이터 입력 (USB)    | 31 |

\* 버튼 설명 \*

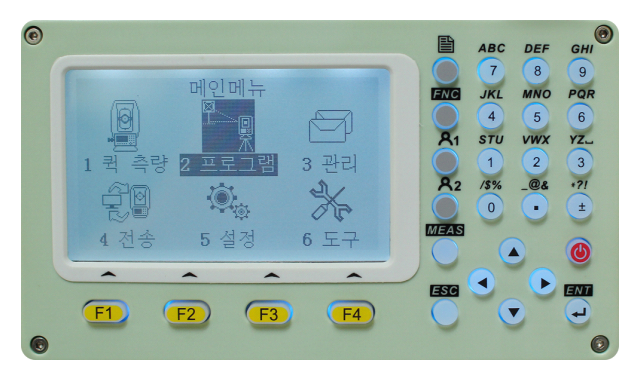

|            | 전원 ON/OFF                |
|------------|--------------------------|
| MEAS       | 측정 버튼 (환경설정에서 활성/비활성 설정) |
| ESC        | 취소 및 이전 화면으로 나가기         |
| ENT 🚽      | 엔터                       |
|            | 화면 페이지 넘기기               |
| FNC        | 측정 중에 각종 기능 실행 및 설정      |
| 81         | 사용자 키 1 (환경설정에서 지정)      |
| <b>A</b> 2 | 사용자 키 2 (환경설정에서 지정)      |

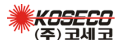

\* 숫자 및 영문 입력 \*

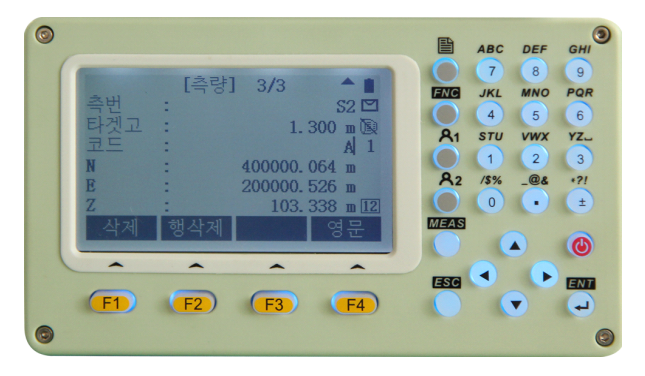

- \* 모든 항목의 입력에서 기본은 '숫자'모드이며, 'F4 영문'을 누 르면 '영문'모드로 변경되고 'F4 숫자'로 바뀐다.
- \* '영문'모드일 경우 예를 들어 7을 누르면 'A'가 입력되며, 연 속해서 두 번 누르면 'B'가, 세 번 누르면 'C'가, 네 번 누르면 '7'이 입력된다.
- \* 'F1 삭제'는 입력 중에 글자 하나씩 지울 때 사용되며, 'F2 행삭제'는 입력된 줄 전체를 한꺼번에 지울 때 사용된다.

화면 우측의 아이콘 - 위에서부터 [배터리 잔량] [경사보정 작동 유무 🔛 🔀]

[타겟/무타겟 🕖 🔞]

[측정 횟수 \_ 1,3,4,5,R(반복측정),T(연속측정)]

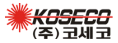

- 2 -

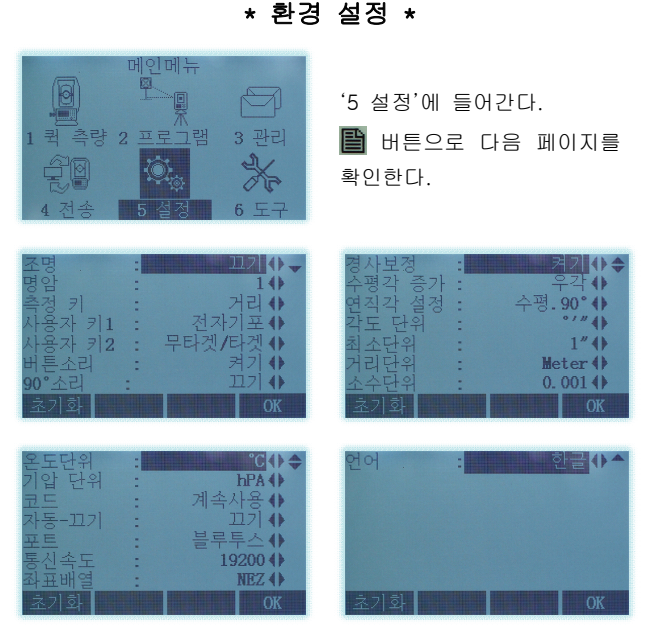

- 1. 조명 LCD 화면과 키패드 조명이 동시에 작동한다.
- 2. **명암 -** 보통 3~4 정도로 설정한다.
- 측정 키 키패드의 MEAS 버튼을 '측정' 또는 '거리' 기능 으로 사용하거나 '끄기'로 비활성화 시킨다.
- \* **'측정'** 측정 창에서 'F1 측정'과 같으며, 측정과 동시에 바 로 저장을 한다. (즉 'F2 거리' + 'F3 저장'이다.)
- \* '거리' 측정 창에서 'F2 거리'와 같으며, 측정만 하고 저장 은 하지 않는다. 'F3 저장'을 눌러야 저장한다.

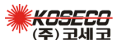

- 4. 사용자 키1 키패드의 🎦 버튼이며, 통상 '전자기포' 기능 으로 지정한다.
- 사용자 키2 키패드의 R2 버튼이며, 통상 '무타겟/타겟' 변 환 기능으로 지정한다.
- 6. 버튼소리 키패드 버튼을 누를 때 소리를 설정한다.
- 7. 90° 소리 수평각의 0° 90° 180° 270° 마다 근처에서 소리 가 나게 해준다. 통상 '끄기'로 설정한다.
- 8. 경사보정 X, Y 축의 자동보정 기능의 사용 여부를 정한다. 통상 '켜기'로 해 놓아야 하며, 장비가 3'(분) 이상 기울면 '보 정범위초과'로 측정이 안 된다. '끄기'로 설정하면 장비가 기 울어도 측정이 가능해진다.
- 9. '수평각 증가'부터 '코드' 항목 까지는 그림과 같이 설정한다.
- **자동 끄기 -** 아무 작동을 하지 않을 때 장비전원을 자동으로 끄는 기능이다.
- 11. 포트 PDA나 노트북과의 연결 방법을 '블루투스' 또는 '케이블'로 설정한다.
- 12. 통신속도 PDA와 연결 시에는 무조건 '19200'이며, PC와 연결 시에는 아무거나 무관함.
  (설정에는 없지만 기본적으로 '패리티'는 'None' '데이터 비트'는 '8' '스톱비트'는 '1'을 사용한다.)

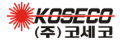

### \* 전자 기포 및 레이저 구심 \*

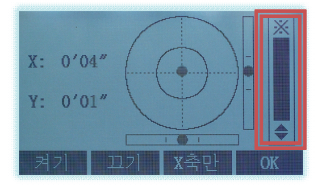

🗚 '사용자키1'을 누른다.

초기화면(메인메뉴) 또는 측정 창에서 언제든 실행해서 확인 할 수 있다.

- 1. 전자 기포와 레이저 구심이 동시에 작동한다.
- F1 '켜기'는 환경설정의 '경사보정'과 같으며, 반드시 켜 놓아 야 보정된 데이터를 취득할 수 있다.
- F2 '끄기'는 자동보정 장치를 끄는 것으로 장비가 기울어져도 측정이 가능하게 해주지만 데이터는 부정확해진다.
- 3. F3 'X축만'을 누르면 Y축은 꺼진다.
- 4. 우측에 ※ 표시 막대가 레이저 구심의 밝기 조정이며, 상하 방향키 ▲ ▼ 로 조정한다. 레이저 특성 상 햇빛이 강하면 흐리게 보이므로 제일 밝게 설정하고, 해를 등지고 세팅하는 것이 좋다.
- 5. 다 맞추고 나면 F4 'OK'를 눌러서 빠져나온다.
- 6. 측정 창에서 경사보정이 켜져 있으면 🔛 꺼져 있으면 🔀

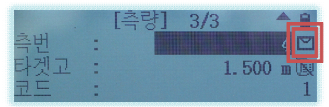

- \* 환경설정에서 '사용자 키1'을 '전자기포'로 설정해야 작동한다.
- \* FNC 를 누르고 'F1 전자기포'를 눌러도 된다.

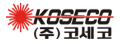

# \* 프리즘 및 무타겟 설정 \*

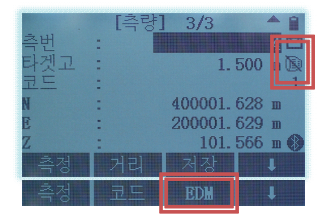

★2 '사용자키2'를 누른다. 측정 창에서 누를 때마다 프리즘 ⊕ 및 무타켓 ♥ 모드가 변경된다.

- \* 환경설정에서 '사용자 키2'를 '무타겟/타겟'으로 설정해야 작동 한다.
- \* FNC 를 누르고 'F3 무타겟/타겟'을 눌러도 된다.
- \* 모드가 변경될 때 마다 프리즘 상수는 자동으로 변경된다. 예) Sokkia 타입 프리즘 (-30) ← → 무타겟 (0)

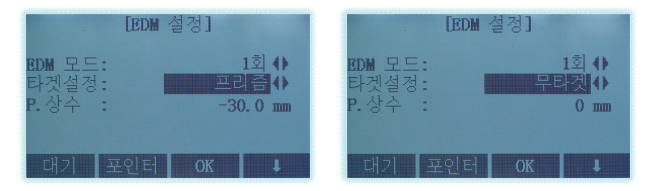

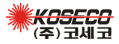

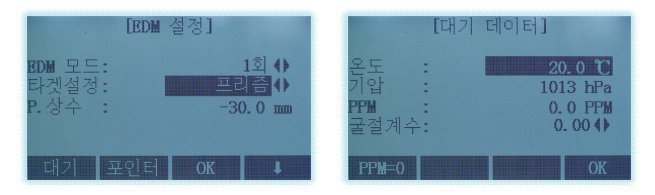

- \* 측정 횟수(EDM 모드)를 변경할 수 있다.
- \* 프리즘 모드에서 프리즘 상수(P.상수)를 변경할 수 있다. Sokkia 타입 프리즘 (-30) Topcon 타입 프리즘 (0) Leica 타입 프리즘 (-34.4) 미니프리즘 (대부분 0 \_ 확인필요) 이 외의 프리즘은 반드시 거리 측정 확인 후 사용해야 한다.
- \* 'F1 대기'를 누르면 온도 및 기압, 굴절계수를 설정할 수 있다.
   온도와 기압을 변경하면 자동으로 PPM 값이 설정된다.
   20℃와 1013hPa가 표준 값이며, 이때 PPM 값이 '0' 이다.
- \* 'F2 포인터'를 누르면 시준 대상에 레이저 포인터가 켜진다. (FNC 를 누르고 2페이지에 'F3 포인터'를 눌러도 된다.)

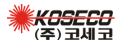

#### \* 좌표 측량 \*

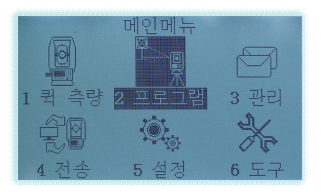

 메인메뉴에서 '2 프로그램' 을 실행한다.

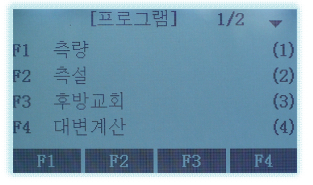

2. 'F1 측량'을 누른다.

|     |    | [측] | 량]   |     |
|-----|----|-----|------|-----|
| [#] | F1 | 작업  | 설정   | (1) |
| [*] | F2 | 기계: | 점 설정 | (2) |
| [*] | F3 | 후시  | 설정   | (3) |
|     | F4 | 시작  |      | (4) |
| F   | 1  | F2  | F3   | F4  |

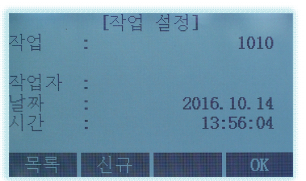

 'F1 작업 설정'을 누른다. 기존 작업을 이어서 할 경 우에는 불필요함.

 4. 현재 작업 이름이 보인다.
 'F1 목록'에서 기존 작업들 중에 선택하거나
 'F2 신규'에서 새로운 작업 을 만든다.

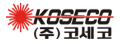

| [작업 | 목록]       |                       |
|-----|-----------|-----------------------|
|     |           | Ē                     |
|     |           |                       |
|     | *         |                       |
|     |           |                       |
|     |           |                       |
| 신규  | 보기        | OK                    |
|     | [작업<br>신규 | [작업 목록]<br>*<br>신규 보기 |

|     |   | [신규작업]       |
|-----|---|--------------|
| 작업  | 1 | 1017         |
| 작업자 | - |              |
| 설명1 | : |              |
| 설명2 | : |              |
| 날짜  | : | 2016. 10. 17 |
| 시간  | : | 12:14:29     |
| 이전  |   |              |

- 4-1. '목록'중에 선택 후 **'F4 OK'**를 누른다.
  - 'F1 삭제'로 선택한 작업 을 삭제할 수 있다.
- 4-2. '신규'에서 작업 이름을 입력하고 **'F4 OK'**를 누 른다.

|        | [측  | 량]   |     |
|--------|-----|------|-----|
| [*] F1 | 작업  | 설정   | (1) |
| [] F2  | 기계김 | 험 설정 | (2) |
| [] F3  | 후시  | 설정   | (3) |
| F4     | 시작  |      | (4) |
| F1     | F2  | F3   | F4  |

 작업 설정이 완료되고 [\*] 표시가 된다.
 'F2 기계점 설정'을 누른다.

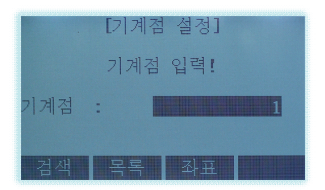

6. 기계점 번호를 입력한다.
'F1 검색'으로 해당 번호를 검색한다.
'F2 목록'으로 작업 내의 전 체 목록을 확인한다.
'F3 좌표'에서 좌표를 직접 입력한다.

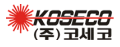

| [점검색]                                                                                                    |    | 2/7 |
|----------------------------------------------------------------------------------------------------|----|-----|
| 100                                                                                                    | 측정 | 점   |
| 101                                                                                                    |    | 점   |
| 100                                                                                                    | 측정 | 점   |
| 2                                                                                                    | 측정 | 점   |
| 1                                                                                                    |    | 점   |
| and the second second se |    |     |
|                                                                                                    |    |     |

[좌표 보기]

400001.638 m

200001.638 m 100.544 m

- 6-1. **'F1 검색'**은 해당 번호만
   을 찾아 주는 기능이며,
   **'F2 목록'**은 전체 항목
   중 선택하는 기능이다.
- 6-1-1. 'F1 보기'를 누르면 선택한 번호의 좌표를 확인할 수 있다.
- [작업 목록] DEFAULT [ 123 1010 1017 \* 삭제 친규 보기 OK
- [좌표 입력] 작업 : 1017 측번 : 1 N : 400000.000 m B : 200000.000 m Z : 100.000 m
- 6-1-2. 'F3 작업'을 누르고 다시 'F1 작업'을 누르면 다른 작업에 있는 측점을 검색하여 기계점으로 선 택할 수 있다.
- 6-2. **'F3 좌표'**를 눌러서 좌표 를 직접 입력해준다.

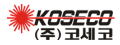

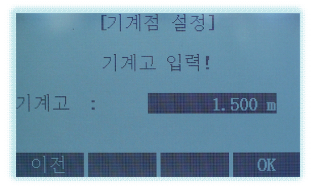

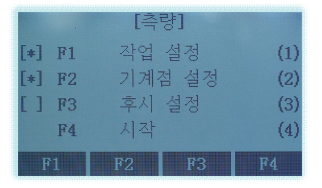

- [검색, 목록, 좌표]를 통해 기계점 좌표가 입력되면, 이서서 기계고를 입력한다.
   **'F4 OK'**를 누른다.
- 8. 기계점 설정이 완료되고

   [\*] 표시가 된다.
   **'F3 후시 설정'**을 누른다.

9. 후시 설정 방법을 선택한다.

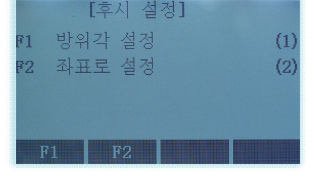

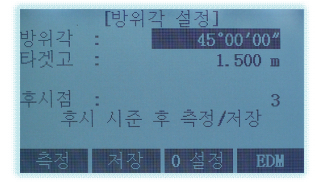

9-1. **'F1 방위각 설정'**에서 직접 방위각을 입력한다. **'F2 저장'**을 누르면 입력 한 각도로 설정된다. 측정은 불필요하다.

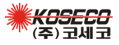

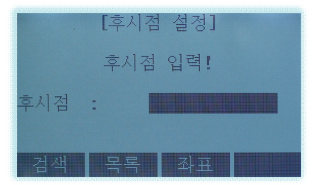

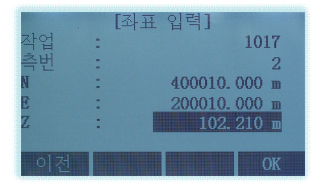

- 10. 'F2 좌표로 설정'에서 후시점 번호를 입력한다. '검색'과 '목록' 기능은 기계점 입력과 동일하다.
- 11. 새로운 좌표를 입력할 경 우에는 'F3 좌표'를 눌러 서 직접 입력한다.
   'F4 OK'를 누른다.
- 후시점 측정 후시점 : 2 타겟고 후시점 시준! 0 ₪ 수평객 엔터 누르고 계속 00" ▲ : 축정 거리 저장 BDM
- 12. 후시점을 시준하고 '엔터'
   로 누르면 방위각이 계산된다.
   (F3 저장'을 누르면 설정 이 끝난다.
  - 12-1. **'F2 거리'**로 후시점을 측정하고 ■페이지를 누르면 거리와 높이 차이를 확인할 수 있다. [이때 'F1 측정'으로 측정을 하면 바로 저장하기 때문 에 확인할 수가 없다.] 확인 후 **'F3 저장'**을 누른다.

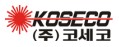

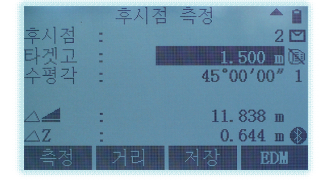

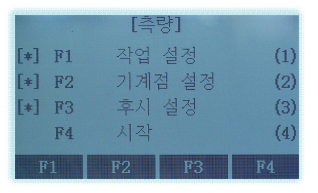

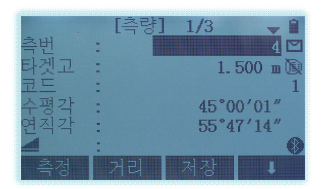

[측량] 2/3 ◆ 1 측번 : 4 타겟고 : 1.500 m 로드 : 1 수평각 : 45\*00'02" ▲ : 1.566 m ▲ : 2.785 m 측정 거리 저장 ↓

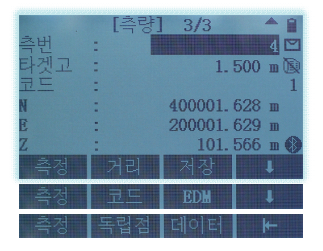

- 13. 후시 설정이 완료되고 [\*]
   표시가 된다.
   **'F4 시작'**을 누른다.
- '측번' 및 '타겟고', 필요한 경우 '코드'도 입력한다.
- 'F1 측정'은 측정과 동시에 바 로 저장한다. (F2거리+F3저장) 'F2 거리'는 측정만 하고 저장 은 하지 않는다. 'F3 저장' 을 눌러야 저장한다.
- 14-1. 페이지를 누르면 고저차와 사거리가 나온다. 한 번 측정하면 모든 데이 터가 나오며, 원하는 페이 지에 놓고 사용하면 된다.

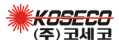

|     | [측량] | 3/3     | A 🔒     |
|-----|------|---------|---------|
| 독립점 | 1    |         | 100 🖾   |
| 타겟고 | :    |         | 500 п 🕅 |
| 코드  | :    |         | 1       |
| N   | :    | 400001. | 628 m   |
| E   | :    | 200001. | 629 m   |
| Z   | :    | 101.    | 566 m 🚯 |
| 측정  | 독립점  | 데이터     | ⊬       |

| [=  | 측정점 | 보기] | 1/2     | -     |
|-----|-----|-----|---------|-------|
| 측번  | :   |     |         | 1     |
| 작업  | :   |     | 10      | 17    |
| 타입  | :   |     | 기계      | 점     |
| 기계고 | :   |     | 1.500   | ) III |
| 날짜  | :   | 20  | 16. 10. | 17    |
| 시간  | :   |     | 12:15:  | 00    |
|     |     |     |         |       |

| [측정점  | 보기] | 4/60 🚽     |
|-------|-----|------------|
| 측번 :  |     | 115        |
| 작업 :  |     | 12345      |
| 타입 :  |     |            |
| 수평각 : |     | 64°32′46″  |
| 연직각 : |     | 53°26′45″  |
| 날짜 :  |     | 2017.01.14 |
| 삭제    |     | 검색         |

- 15. 'F2 독립점'을 누르면 '촉 번' 항목이 '독립점'으로 바 뀌고 연번이 아닌 별도로 독립된 측번을 한 번만 사 용하고 다시 이전 측번으로 돌아간다.
- 16. 'F3 데이터'를 누르면 측 정한 데이터를 확인하거나 삭제할 수 있다. 측번을 입력하고 'F4 보기' 를 누른다.
- 16-1. 그냥 \* 상태로 'F4 보 기'를 누르면 전체 데이터 를 볼 수 있다. '타입'이 '기계점'이거나 '후시 측정'인 경우에는 삭제가 불가 능하며 '측정'인 경우에 삭제가 가능하다.
  - ▲ 좌우 방향키로 다 음 번호로 넘기고, ➡ 페이 지 키로 각 측점의 다른 정 보를 확인한다.

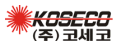

#### \* 좌표 측설 \*

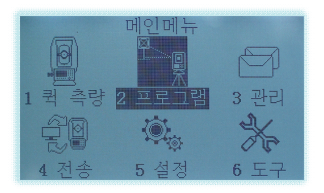

 메인메뉴에서 '2 프로그램' 을 실행한다.

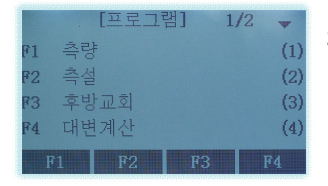

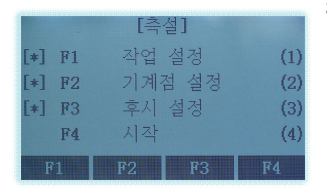

2. **'F2 측설'**을 누른다.

 '좌표 측량'의 3~13 과정과 동일하게 세팅한다.
 'F4 시작'을 누른다.
 기본적으로 '작업 설정'에서 설정 된 작업에 입력되어 있는 측점들 을 사용하여 측설한다.

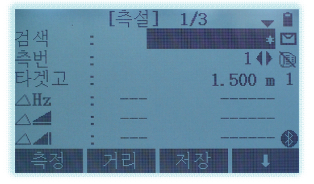

4. '검색'은 측설 할 측번을 입 력하고 엔터를 누르면 된다.
'측번'은 1▲ 좌.우 방향 키를 눌러서 선택한다. 이때 '검색'칸에는 '\*' 가 들어가 있어야 작동한다.

> **米***CSECO* (주) 코세 코

- 15 -

|               | [측설] | 1/3 | <b>v</b> 🗎 |
|---------------|------|-----|------------|
| 검색            | :    |     | + 🗹        |
| 측번            | :    |     | 100        |
| 타겟고           | :    | 1.  | 500 m 1    |
| △Hz           | :    | -   |            |
| $\triangle 4$ | :    |     |            |
|               | :    | -   | 🛞          |
| 측정            | 거리   | 저장  | t          |
| EDM           | 좌표   | 보기  | t          |
| 각/거리          | 직접   |     | ⊬          |

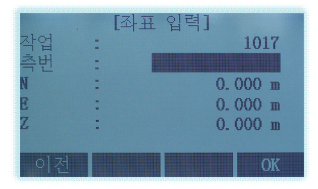

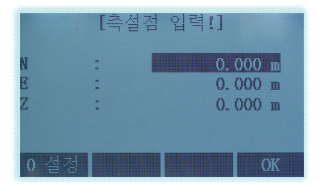

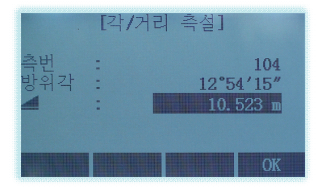

4-1. 'F4 → '을 누르면
 다른 메뉴가 나온다.
 '보기'는 선택된 측번의
 좌표를 보여준다.

아래 4-2, 4-3, 4-4 는 사용자가 직접 좌표를 입력하여 사용하는 방법들이다.

- 4-2. '좌표'를 누르고 측설 할 좌표와 측번을 입력한다. 'F4 OK'를 누르면 선택된 작업에 측점이 저장되면 서 측설이 시작된다.
- 4-3. '직접'을 누르고 측설 할 좌표를 입력한다.
   'F4 OK'를 누르면 측설이 시작된다. 입력한 좌표는 저장되지 않는다.
- 4-4. '각/거리'를 누르고 방위
   각과 거리를 입력한다.
   'F4 OK'를 누르면 측설이 시작된다.

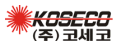

|                        | [측설] | ] 1/3 🗸 🖬   | l  |
|------------------------|------|-------------|----|
| 검색                     | 1    | 100 🖻       | 1  |
| 측번                     | :    | 100 🜗 🔞     | J. |
| 타겟고                    | :    | 1.500 m 1   |    |
| ∆Hz                    | : →  | -0°00′01″   |    |
| $\Delta \blacksquare$  | : +  | 0.012 m     |    |
| $\triangle \mathbf{A}$ | : 1  | -1. 022 m 🌘 |    |
| 측정                     | 거리   | 저장 🖡        |    |

 - 측번 선택이나 좌표 입력이 이뤄지면 방위각과 거리 및 높이 차가 계산 된다.

|      | [측설] | 2/3  | <b>†</b> |
|------|------|------|----------|
| 검색   | 1    |      | 100 🖾    |
| 측번   | :    |      | .00 () 🔞 |
| 타겟고  | -    | 1.   | 500 m 1  |
| △종거리 | : *  | 0. ( | 001 m    |
| △횡거리 | : *  | -0.  | 000 m    |
| ∠Z/H | : *  | 0. 1 | 001 m 🚯  |
| 측정   | 거리   | 저장   | Ţ        |

 페이지를 누르면 종.횡 거리로도 확인할 수 있다.

|      | [측설] | 3/3 | A 🔒      |
|------|------|-----|----------|
| 검색   | 1    |     | 100 🖾    |
| 측번   | :    |     | 100 () 🔞 |
| 타겟고  | :    | 1.  | 500 m 1  |
| ∆X/N | :    | -0. | 001 m    |
| ∠Y/E | :    | -0. | 001 m    |
| ∠Z/H | :    | 0.  | 001 m 🚯  |
| 측정   | 거리   | 저장  | ţ        |

 다시 
 페이지를 누르면 좌표 차이로도 확인할 수 있다.

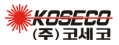

#### \* 후방 교회 \*

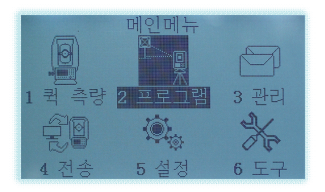

 메인메뉴에서 '2 프로그램' 을 실행한다.

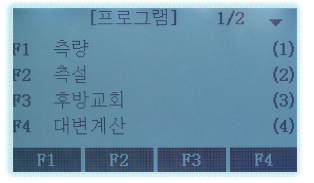

2. 'F3 후방교회'를 누른다.

|        | [후방교회] |
|--------|--------|
| [*] F1 | 작업 설정  |
| F2     | 오차한계설정 |
|        |        |
| F4     | 시작     |
| F1     | F2 F4  |

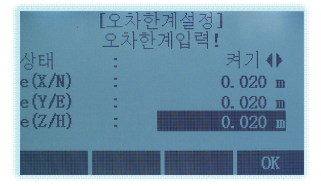

 'F1 작업 설정'을 누른다.
 신규 또는 기존 작업을 선 택한다.

**'F2 오차한계설정'**에서 계산 될 기계점 좌표의 각 오차 한계 값을 사용자 임의로 설정한다.

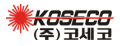

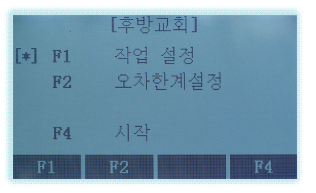

- .[후방교회-기계점] 기계점 : 1,500 m 기계고 : 1,500 m
- [후방교회-기지점] 1 측번 : 100 타겟고 : 1.500 m 검색 목록 0K ↓ 좌표 이전 ▶

5. **'F4 시작'**을 누른다.

- 6. 계산되어 저장될 기계점의 번호를 입력한다. 설치된 기계고를 입력한다.
   'F4 OK'를 누른다.
- 7. 알고 있는 첫 번째 기지점 의 좌표를 입력하거나 검색 하여 선택한다.
  타겟고를 입력한다.

8. **'F1 측정'**을 누른다. **'F2 다음점'**을 누른다.

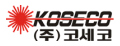

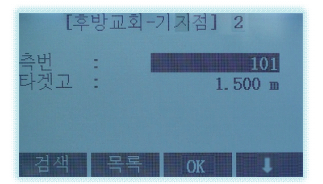

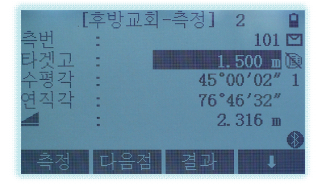

|       | [기계점 | 좌표]          |
|-------|------|--------------|
| 기계점   | :    | 1            |
| 기계고   | :    | 1.500 m      |
| XO/NO | :    | 401873.298 m |
| YO/EO | :    | 198130.023 m |
| Z0/H0 | :    | 100.511 m    |
|       |      |              |
| 이전    |      | OK           |

|                | [후방교 | [회-오류]             |
|----------------|------|--------------------|
| e (XO)         | :    | 0.000 m            |
| e(Y0)<br>e(Z0) |      | 0.000 m<br>0.010 m |
|                |      |                    |
| 이전             |      | ОК                 |

- 알고 있는 두 번째 기지점
   의 좌표를 입력하거나 검색
   하여 선택한다.
   타겟고를 입력한다.
- 10. 'F1 측정'을 누른다. 계속 추가로 측정하려면 'F2 다음점'을 누른다. 바로 결과를 보려면 'F3 결과'를 누른다. [2점으로 계산은 가능하지만 최소 3점 이상을 사용하는 것이 권장임.]
- 11. 기계점 좌표가 계산되며 'F4 OK'를 누르면 세팅이 완료된다. 프로그램 메뉴로 빠져나오며 원하는 측량을 시작한다.
- 11-1. 위 그림에서 **'F4 오차'** 를 누르면 오차가 확인 되며, 2점만 측정한 경 우에는 XY 오차는 계산 되지 않는다.

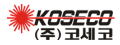

- 20 -

#### \* 대변 계산 \*

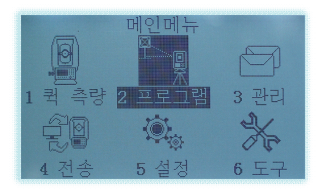

 메인메뉴에서 '2 프로그램' 을 실행한다.

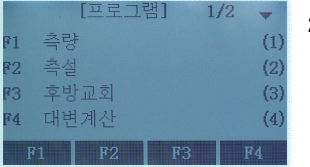

2. 'F4 대변계산'을 누른다.

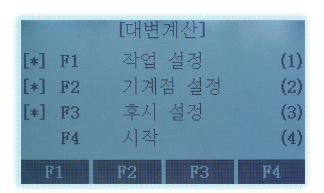

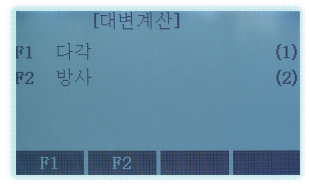

- '좌표 측량'의 3~13 과정과 동일하게 세팅한다.
   'F4 시작'을 누른다.
   이미 측정된 데이터를 사용하여 계산만 할 경우에는 세팅을 하지
- 4. 방식을 선택한다.
  다각 (1-2, 2-3, 3-4...)
  기준이 계속 바뀌면서 계산
  방사 (1-2, 1-3, 1-4...)
  하나의 기준으로부터 계산

않아도 무방하다.

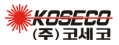

- 21 -

- [다각] 1/3 ♥ 축점1 : 100 다겟고 : 1.500 m 1 . 0.000 m . 0.000 m 축정 거리 저장 ♥ 검색 목록 좌표 ♥
- 다각-1. 첫 번째 측점을 직접 **측정**하거나 좌표를 입 력하거나 검색하여 선 택한다.

|     | [다 | 각]   | 1/3 🗕 🗎 |
|-----|----|------|---------|
| 측점1 | :  |      | 100 🖾   |
| 측점2 | :  |      | 101 🕅   |
| 타겟고 | :  | 1. ! | 500 m 1 |
|     | :  | 0. ( | 000 ш   |
| 1   | :  | 0. ( | 000 m   |
|     |    |      | 8       |
| 측정  | 거리 | 저장   | t       |

| 측점1 .                              | 2                       | 100       |
|------------------------------------|-------------------------|-----------|
| 측점2                                | :                       | 101       |
| 경사                                 | :                       | 24.6%     |
| $\triangle \square$                | :                       | 2.580 m   |
|                                    | :                       | 2.506 m   |
|                                    | :                       | 0.617 m   |
| 방위각                                | :                       | 22°25′50″ |
| 새점1                                | 새점2                     | 방사        |
| NAME AND ADDRESS OF TAXABLE PARTY. | NAMES OF TAXABLE PARTY. |           |

다각-2. 두 번째 측점도 마찬 가지로 진행한다.

다각-3. 두 점간의 계산된 결 과가 나온다.

- F1 새점2 위 그림에서 (100-101)이 계산된 후에 이어서 (101-102) (102-103),,, 으로 계산된다.
- F1 새점1 기준이 되는 첫 번째 측점을 새로운 측점으로 바 꾸고 다시 시작한다.
- F4 방사 다각 방식에서 방사 방식으로 전환된다.

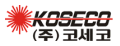

- [기준점]
   1/3 ↓ □

   [점1]
   :
   103 ℃

   [Y] Z
   :
   1.500 m 1

   :
   0.000 m

   :
   0.000 m

   :
   0.000 m

   :
   0.000 m

   :
   0.000 m

   :
   0.000 m

   :
   0.000 m

   :
   0.000 m

   :
   0.000 m

   :
   0.000 m
  - 방사-1. 기준이 될 첫 번째 측 점을 직접 **측정**하거나 좌표를 입력하거나 검 색하여 선택한다.
- [상대점] 1/3 1 측점1 : 103 [ 수점2 : 104 [ 다켓고 : 1.500 m 1 - . 0.000 m - . 0.000 m - . 0.000 m - . 0.000 m - . 0.000 m - . 0.000 m
- 측점1 : 103 측점2 : 104 경사 : -25.3% △ : 2.824 m △ : 2.738 m △ : -0.692 m 방위각 : 165\*51\*50" 기준점 상대점 다각

방사-2. 두 번째 측점도 마찬 가지로 진행한다.

방사-3. 두 점간의 계산된 결 과가 나온다.

- F2 상대점 위 그림에서 (103-104)가 계산된 후에 이어서 (103-105) (103-106),,, 으로 계산된다.
- F1 기준점 기준이 되는 첫 번째 측점(103)을 새로운 측점으 로 바꾸고 다시 시작한다.

- 23 -

F4 다각 - 방사 방식에서 다각 방식으로 전환된다.

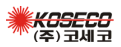

# \* 퀵 측량 [각도/거리] \*

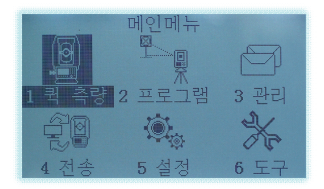

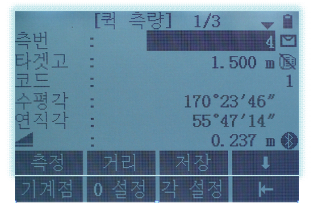

- 메인메뉴에서 '1 퀵 측량'을 실행한다.
   기계점 및 후시점 세팅 없이 간 단하게 각도 및 거리를 확인할 때 사용한다.
- 'F2 거리'를 눌러 측정하면 수평거리가 나온다. 저장이 필요할 경우에는
   'F3 저장'을 하거나
   'F1 측정'으로 측정한다.

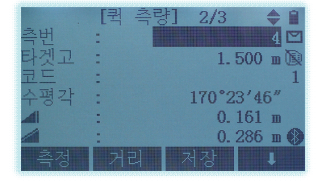

 페이지를 누르면 고저차와 사거리가 나온다. 한 번 측정하면 모든 데이 터가 나온다.

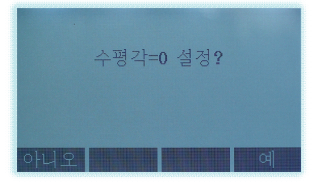

**'F2 0 설정'**을 누르면 바로 0도 설정이된다.

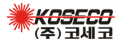

- 24 -

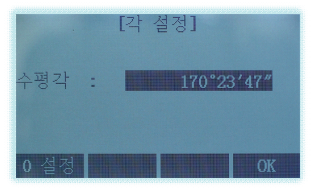

4. 'F3 각 설정'을 누르면 임의
 로 수평각을 입력할 수 있
 으며 '0 설정'도 가능하다.

#### \* 배각측량 \*

- 1. 'F3 각 설정'을 누르는 순간 각도가 고정된다.
- 첫 번째 위치를 시준하고 각도를 입력한 후 'F4 OK'를 누 르면 고정이 풀린다.
- 3. 두 번째 위치를 시준하고 'F3 각 설정'을 눌러서 고정한다.
- 고정된 상태로 다시 첫 번째 위치를 시준하고 'F4 OK'를 눌러서 고정을 푼다.
- 5. 또 두 번째 위치를 시준한다... (반복함)

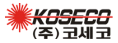

# \* 기능 키 FNC \*

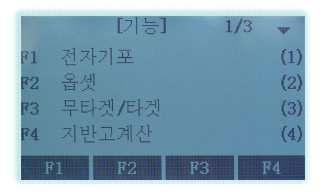

- 측정 중에 언제든지 화면의 우측 FNC 버튼을 누르면 각종 기능 및 설정을 사용 할 수 있다.
  - F1 전자기포 및 레이저 구심
  - F2 좌우 및 앞뒤 거리 옵셋
    - 높이 및 각도 옵셋
  - F3 무타겟/타겟 변환
  - F4 기지점을 활용한 기계점 지반고 역계산
- 홈페이지를 누르면 다른 기능들이 나타난다.
  - F1 하나의 폴에 위/아래 두 개의 프리즘을 장착해서 안 보이는 위치 간접계산
  - F2 코드 목록 확인
  - F3 레이저 포인터 ON/OFF
  - F4 조명 ON/OFF
  - 3. F1 단위 설정 변경 F2 환경 설정 변경

- 26 -

F3 연속측정 ON/OFF

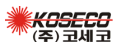

|    | [기능   | ] 2 | /3 🔶 |
|----|-------|-----|------|
| F1 | 숨은측점  |     | (5)  |
| F2 | 코드목록  |     | (6)  |
| F3 | 포인터   |     | (7)  |
| F4 | 조명    |     | (8)  |
| I  | 71 F2 | F3  | F4   |

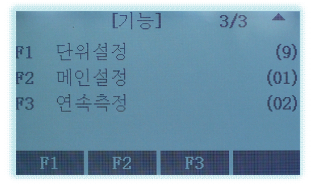

## \* 데이터 관리 \*

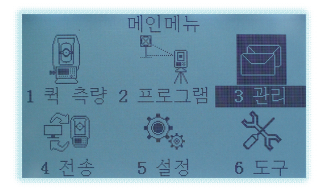

 메인메뉴에서 '3 관리'를 실행한다.

> 📑 페이지를 누르면 2페이가 나온다.

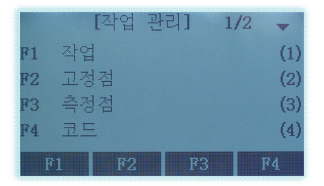

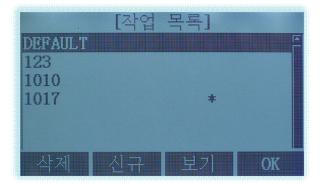

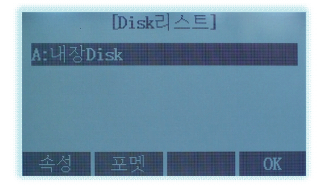

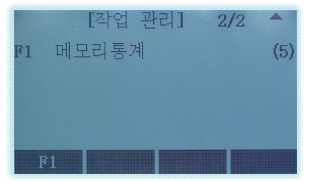

2. 'F1 작업'을 누른다. 작업을 삭제하거나 신규로 만들 수 있다. 현재 사용중인 작업에 \* 표 시가 되어 있다.

2-1. 2페이지 **'F1 메모리통계'** 를 누른다. **'F1 속성'** 메모리 잔량 확인

'F2 포멧'전체 작업 삭제

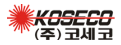

- 27 -

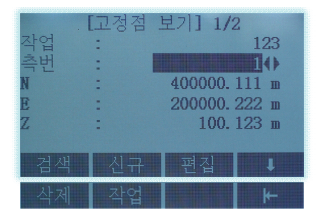

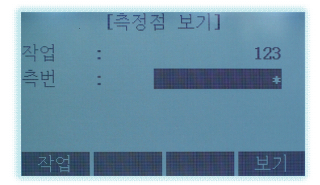

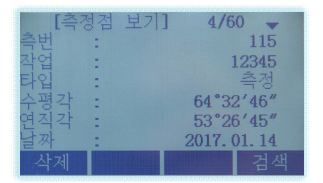

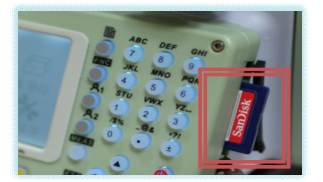

- 'F2 고정점'을 누른다.
   엑셀 데이터로 입력한 좌표
   를 확인 및 편집, 삭제하거
   나 신규로 좌표를 입력할 수 있다.
- 4. 'F3 측정점'을 누른다.
  직접 측정한 데이터를 확인
  및 삭제할 수 있다.
  측번에 번호를 입력하고 F4 보기
  를 누르면 검색되며, \* 상태로
  누르면 전체를 볼 수 있다.
- 4-1. 
   ▲ 좌우 방향키
   로 다음 번호로 넘기고,
   ■ 페이지 키로 거리,
   좌표, 시간 등의 다른
   정보를 확인한다.
  - \* SD 메모리 카드는 신규로 작업을 만들 때, 내장 Disk 대신 선택할 수는 있지만, 데이터를 입/출력하는 기능 은 없다.

내장 메모리가 충분하므로 거의 사용되지 않는다.

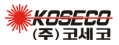

- 28 -

\* 데이터 출력 (USB) \*

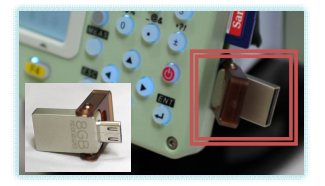

장비 우측 아래에 고무 마개 를 열고 USB OTG 메모리를 방향에 맞게 장착한다.

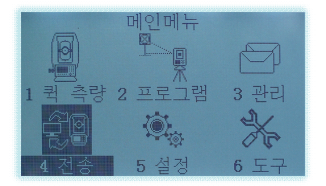

 메인메뉴에서 '4 전송'을 실행한다.

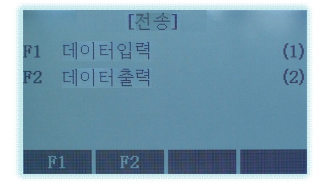

2. 'F2 데이터출력'을 누른다.

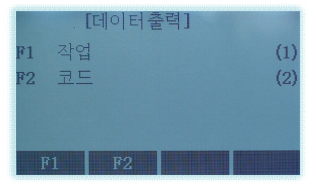

3. **'F1 작업'**을 누른다.

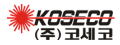

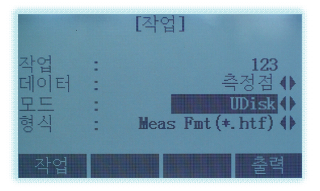

 4. 'F1 작업'을 누르고 출력할 작업을 선택한다.
 '데이터'는 '측정점'이며
 '모드'는 'UDisk'로 변경한다.

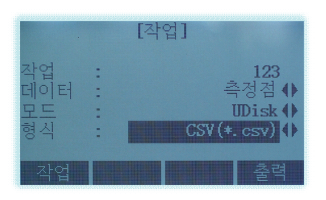

- 5. '형식'을 선택한다.
  - \*.htf Hi-Target 장비 형식 PC-Portll 프로그램 사용
  - \*.gsi Leica 장비 형식
  - \*.gt7 Topcon 장비 형식
  - \*.CSV 엑셀 형식 (쉼표분리)
  - \*.dxf Autocad 파일 형식

'F4 출력'을 누른다.

|        |   | 측번 | N          | E          | Н      | 코드 |
|--------|---|----|------------|------------|--------|----|
|        |   | А  | В          | С          | D      | E  |
|        | 1 | 1  | 307020.799 | 230750.598 | 67.612 | СР |
| a,     | 2 | 2  | 307019.828 | 230724.698 | 64.845 | E  |
| 샘플.CSV | 3 | 3  | 307009.388 | 230726.369 | 65.104 | SU |

- \* 일반적으로 \*.CSV 형식이 사용되며, 위 그림과 같은 형식으로 바로 엑셀에서 오픈된다.
- \* 데이터 입력 시 마찬가지 그림과 같은 형식으로 작성하여 USB 메모리에 담아 장비로 옮기면 된다. 이때, 코드는 인식되지 않으 므로 입력할 필요가 없으며, 높이(H) 값이 불필요한 경우에는 '0' 이라도 입력하여 채워서 4간을 유지해야 한다.

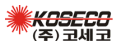

\* 데이터 입력 (USB) \*

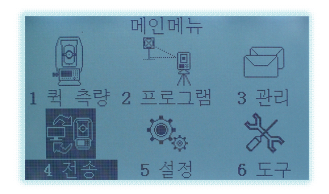

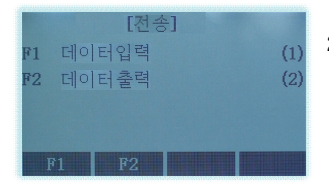

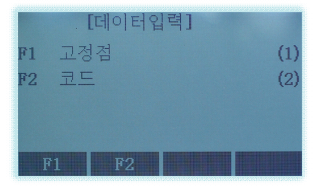

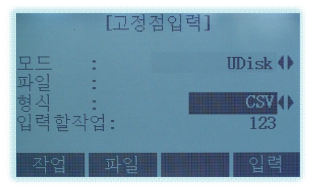

- \*.csv 파일이 담긴 USB OTG 메모리를 장비에 장착한다. 메인메뉴에서 '4 전송'을 실행한다.
- 2. 'F1 데이터입력'을 누른다.

3. 'F1 고정점'을 누른다.

4. '모드'를 'UDisk'로, '형식'
을 'CSV'로 변경한다.
'F1 작업'에서 데이터가
입력될 작업을 선택하거나
'신규'로 만든다.
'F2 파일'에서 USB에 담긴
해당 \*.csv 파일을 선택한다.

'F4 입력'을 누른다.

![](_page_32_Picture_10.jpeg)

- 31 -